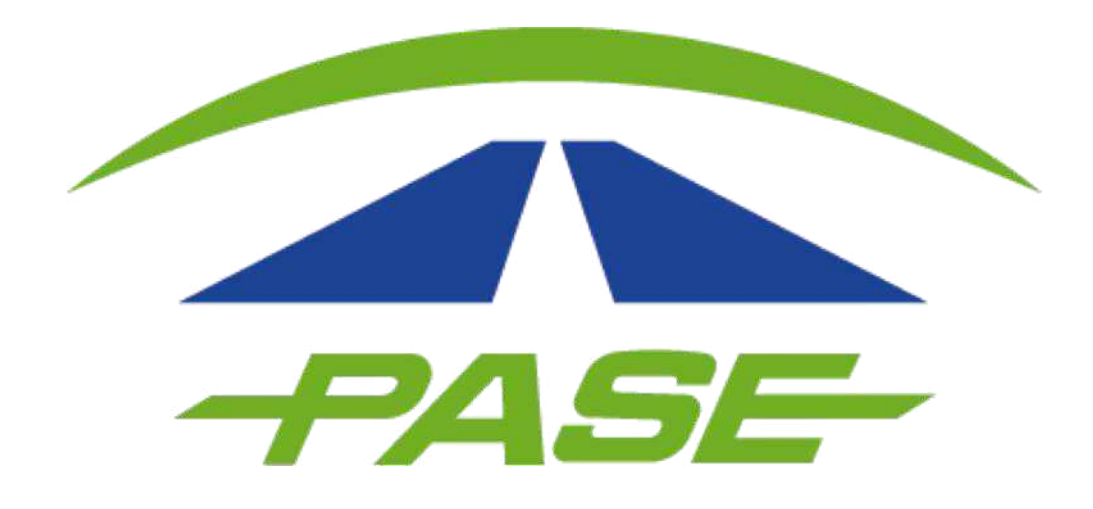

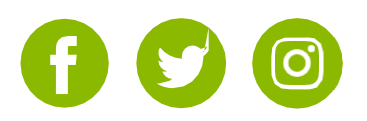

Dentro de la página web Pase, podrá solicitar aclaración de los peajes que han sido cobrados en su Tag.

A continuación describiremos los motivos disponibles:

**Tarifa incorrecta.** El cobro no corresponde al recorrido en autopista o a la clase del vehículo registrado.

**Cruce Duplicado.** El mismo peaje se cobró dos veces con una diferencia máxima de 10 minutos entre cada uno.

**Cobro no reconocido.** El cobro de peaje no es reconocido debido a que no se hizo uso del Tag. Este concepto también es válido para los casos de ajuste de tarifa.

**Pago en efectivo.** El cobro del peaje registrado se pagó en efectivo. Se requiere adjuntar imagen del comprobante de pago.

**Tag cancelado.** El cruce se registró después de que se ha confirmado la cancelación del Tag.

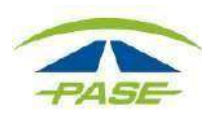

**1.** Inicie sesión en la página <u>www.pase.com.mx</u> usando el número telefónico o correo registrado como usuario.

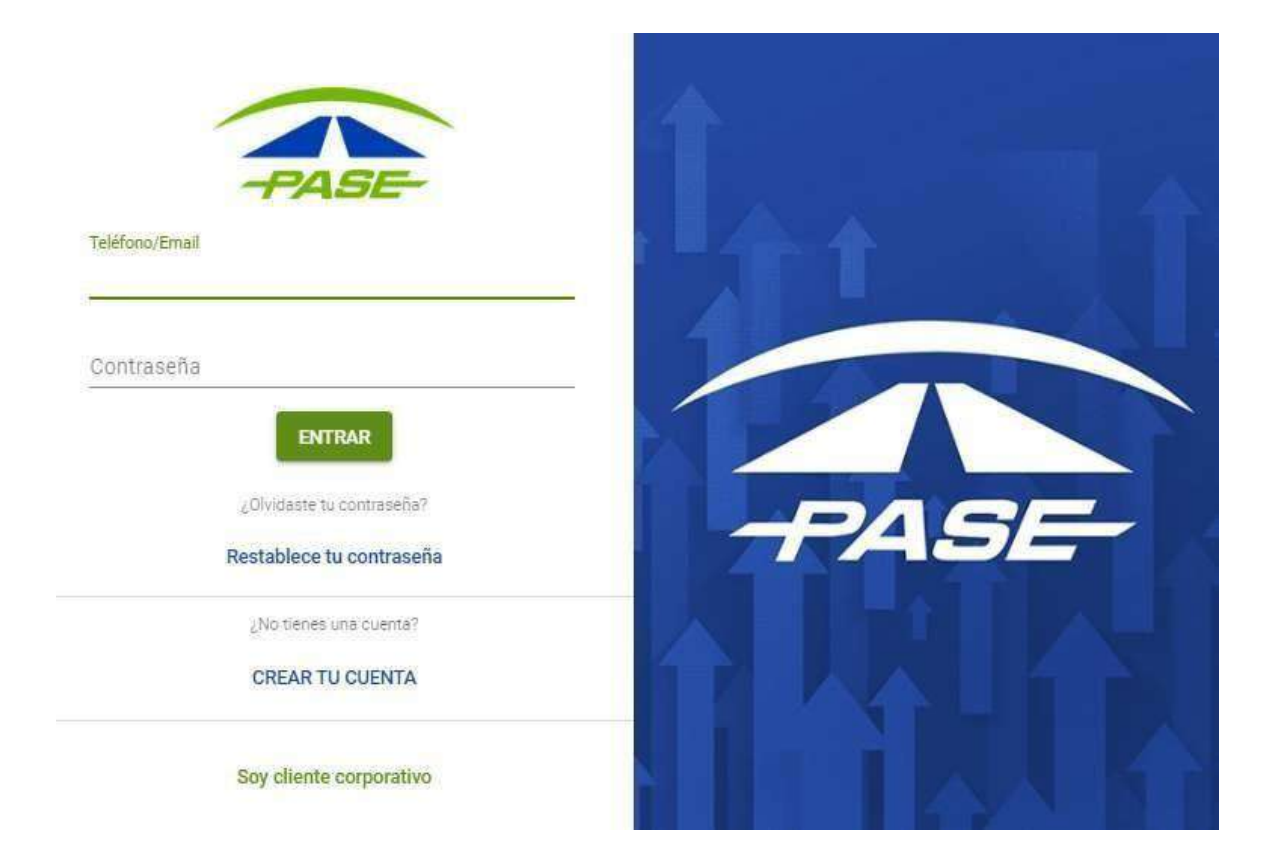

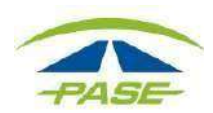

En la pantalla principal, podrá consultar los movimientos cobrados en su Tag.

### **2.** Ubique y de clic sobre el peaje que desea aclarar.

| _       | MOVIMIENTOS |           |                                       | FACTURAS          |                    | ACI A     | RACIONES |      |
|---------|-------------|-----------|---------------------------------------|-------------------|--------------------|-----------|----------|------|
|         | NOVIMIENTOS |           |                                       | FACTORAS          |                    | AULA      | RAGIONES |      |
| iltro   | • Inici     | o 🗖       | Fin                                   |                   |                    |           | T        | 8    |
| ncepto  |             |           | Tramo/Caseta                          |                   | Fecha              | Cobro     | P        | Mont |
| D PEAJE |             | 18<br>\\[ | <b>T5 TULTITLAN</b><br>CIRCUITO EXTER | RIOR MEXIQUENSE   | 12-dic-19<br>17:31 | 12-dic-19 | -\$30.00 | ~    |
| D PEAJE |             | 39<br>72  | VALLEJO PERI-T<br>VIADUCTO BICEI      | EPALC<br>NTENARIO | 07-dic-19<br>08:47 | 08-dic-19 | -\$33.71 | Ŷ    |
| PEAJE   |             | 2         |                                       |                   | 04-nov-19          | 04-nov-19 | -\$64.38 | ~    |

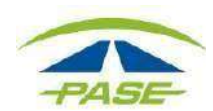

# **3.** En la siguiente pantalla se desplegará información del peaje. De clic sobre el botón **Aclarar** ubicado en la parte derecha de la pantalla.

| Concepto    |                                          | Tramo/Caseta                                 | Fecha              | Cobro     |         |
|-------------|------------------------------------------|----------------------------------------------|--------------------|-----------|---------|
| PEAJE       |                                          | T5 TULTITLAN<br>CIRCUITO EXTERIOR MEXIQUENSE | 07-dic-19<br>08:47 | 08-dic-19 |         |
| Folio       | Detalle del cruce                        | Tarieta                                      |                    |           | ACLARAR |
| Cami<br>C61 | CIRCUITO EXTERIOR<br>MEXIQUENSE<br>Clase | raijeta                                      |                    |           |         |

Se desplegará una opción para seleccionar el motivo de la aclaración, para verlos, de clic en la pestaña.

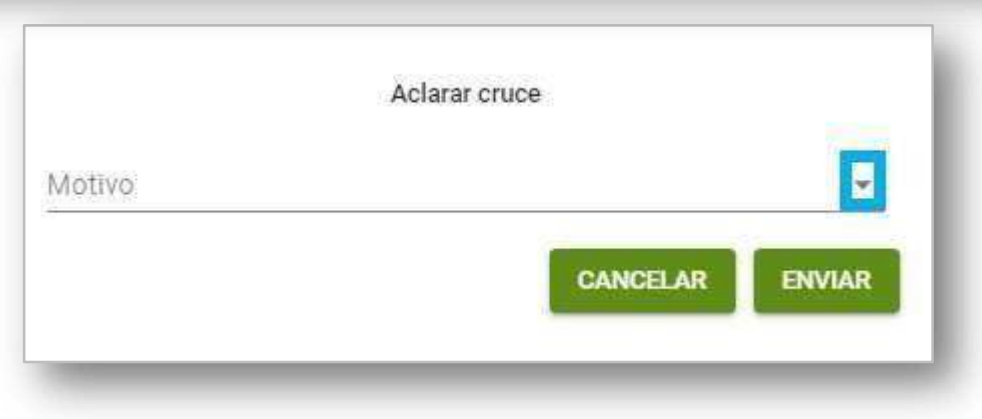

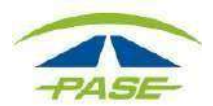

## **4.**Seleccione el motivo que corresponde a su aclaración

| Seleccione          | 1. Si selecciona la opción Pago en                                               |
|---------------------|----------------------------------------------------------------------------------|
| Tarifa incorrecta   | <b>efectivo</b> , deberá adjuntar imagen del comprobante de pago que previamente |
| Cruce duplicado     | guardó en su equipo de cómputo.                                                  |
| Cobro no reconocido |                                                                                  |
| <b>D</b>            | Aclarar cruce                                                                    |
| Pago en efectivo    | Motivo                                                                           |
|                     | Pago en efectivo 👻                                                               |
| Tag cancelado       | Anexa tu comprobante SELECCIONAR                                                 |
|                     | CANCELAR ENVIAR                                                                  |

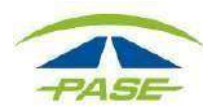

4.1.2 Seleccione de la carpeta el archivo correspondiente а su comprobante de pago.

\*Antes de seleccionar, verifique que los datos de la imagen corresponden al detalle del cruce aclarado.

Motivo

Pago en efectivo

|                                                   | 🌀 Abrir<br>← → × ↑ 📼 > Este eq                                                                                                    | uipo > Imágenes         | )                     | ❤ 👌 🛛 Buscar en li                                                  | nágenes  | ×<br>م   |
|---------------------------------------------------|----------------------------------------------------------------------------------------------------|-------------------------|-----------------------|---------------------------------------------------------------------|----------|----------|
| archivo<br>a su<br>ago.<br>leccionar,<br>datos de | Organizar  Nueva carpet Organizar  Nueva carpet  Organizar  Concernitive  Descargas  Documentos  Escritorio  Escritorio  Endágenes  Música  Música  Mú | a<br>Álbum de<br>cámara | Imágenes<br>guardadas | TS TULTINAN<br>07/12/2019<br>533/2<br>COMPROBANTE DE<br>PAGO CASETA |          |          |
| larado.<br>Aclarar cruce                          | Nombre:                                                                                                    |                         |                       | V Todos los :<br>Abrir                                              | archivos | Cancelar |

SELECCIONAR COMPROBANTE DE PAGO CASETA CANCELAR ENVIAR

Si el archivo es correcto, de clic en el botón Enviar para guardar la aclaración.

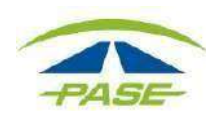

# **4.2** En caso de seleccionar otro motivo diferente a pago en efectivo, solo deberá dar clic en la opción **Enviar**.

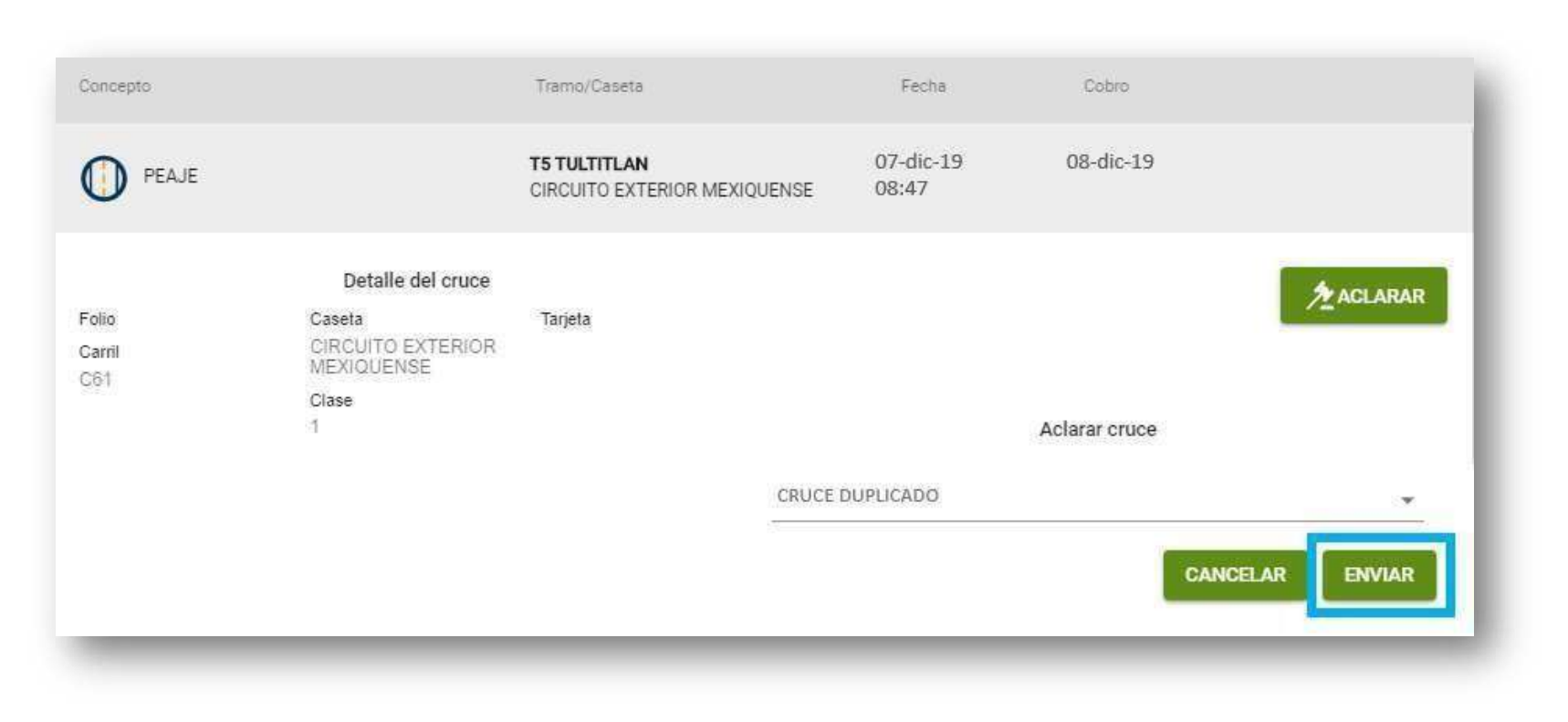

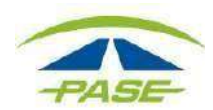

**5.** El sistema confirmará el folio asignado y lo podrá visualizar al consultar la aclaración.

El dictamen se encontrará disponible en un periodo de 10 días hábiles.

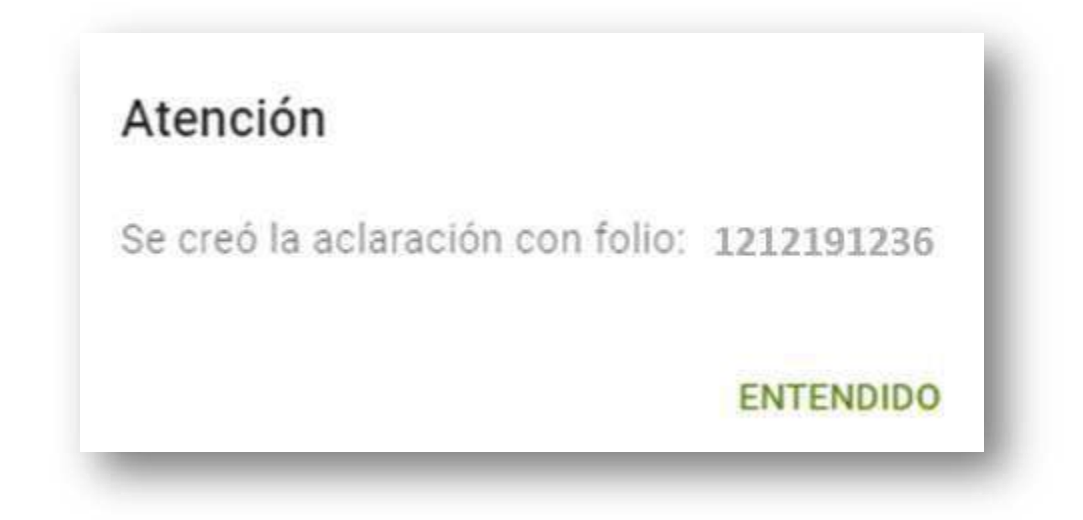

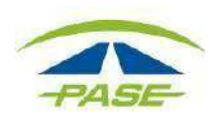

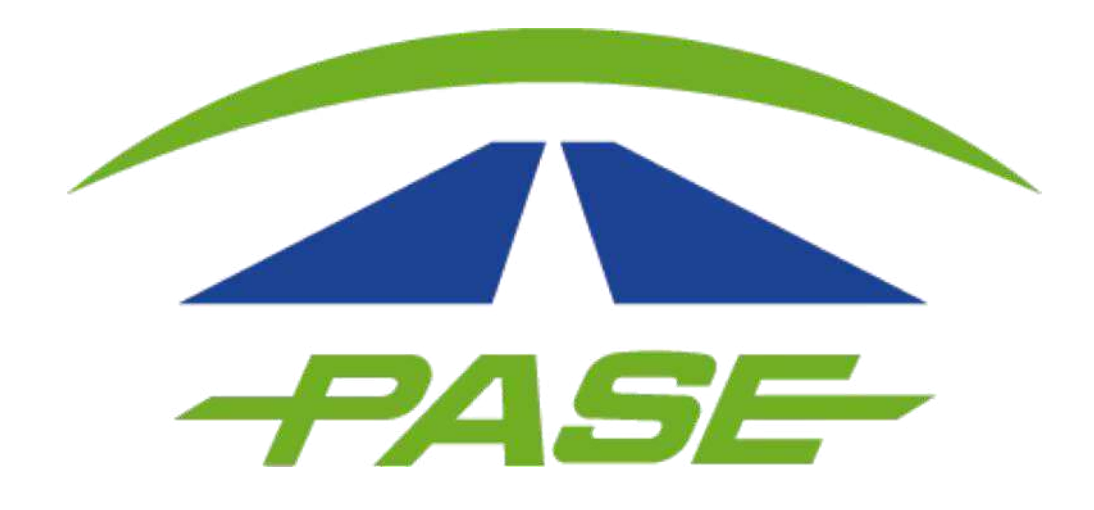

### **Consultar aclaraciones Usuario Particular**

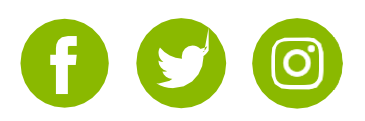

Dentro del portal Pase existen dos rutas para consultar el dictamen de su aclaración:

**a**. Una vez que ha iniciado sesión, podrá seleccionar el movimiento aclarado, el cual podrá identificar por el ícono

|          | MOVIMIEN | ITOS   |          |                                      | FACTURAS            |                    | ACI       | ARACIONES      |         |       |
|----------|----------|--------|----------|--------------------------------------|---------------------|--------------------|-----------|----------------|---------|-------|
| Filtro   | *        | Inicio |          | Fin                                  |                     |                    |           | T              | 1       | 9     |
| loncepto |          |        |          | Tramo/Caseta                         |                     | Fecha              | Cobro     |                | -N      | Nonte |
|          |          |        | 9<br>()  | <b>T5 TULTITLAN</b><br>CIRCUITO EXTE | RIOR MEXIQUENSE     | 12-dic-19<br>17:31 | 12-dic-19 | 1              | \$30.00 | ~     |
| D PEAJE  |          |        | 20<br>20 | VALLEJO PERI-                        | TEPALC<br>ENTENARIO | 07-dic-19<br>08:47 | 08-dic-19 | 10<br>17<br>19 | \$33.71 | ~     |

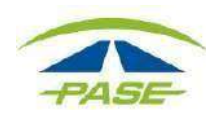

#### En esta opción podrá ver los detalles correspondientes al dictamen.

| PEAJE  | T5 TULTIT<br>CIRCUITO     | LAN 07-dic-1<br>EXTERIOR MEXIQUENSE 08:47 | 9 08-dic-19        |           |
|--------|---------------------------|-------------------------------------------|--------------------|-----------|
|        | Detalle del cruce         |                                           | Detalle de la acla | ración    |
| Folio  | Caseta                    | Folio                                     | Estatus            | Fecha     |
| Carril | T5 TULTITLAN              | 12121236                                  | DICTAMINADO        | 13-dic-19 |
|        | CIRCUITO EXTERIOR MEXIQUE | NSE Motivo                                | Resolución         | 20:12     |
|        | Clase                     | CRUCE DUPLIC                              | ADO AUTORIZADO     | Dictamen  |
|        | 1                         | Bonificación                              | Devolución         | PROCEDENT |
|        |                           | N/D                                       | \$33.71            |           |
|        |                           | Comentario                                |                    |           |
|        |                           |                                           |                    |           |
|        | 07-dic-19 08              | -dic-19 -\$33.71                          |                    |           |

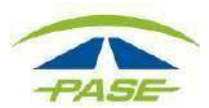

**b**. Una vez que ha iniciado sesión, seleccione la pestaña **Aclaraciones** ubicada en el extremo derecho de la pantalla.

En esta opción podrá ver el listado de aclaraciones solicitadas a la fecha.

| IMDM 29999 | 9999-9 Activo                           | - AUTONAR          |             |            |  |  |
|------------|-----------------------------------------|--------------------|-------------|------------|--|--|
| MOVIM      | IENTOS                                  | FACTURAS           | ACLAR/      | ACIONES    |  |  |
| iltro      | <ul> <li>Inicio</li> <li>Fin</li> </ul> |                    |             | τ •        |  |  |
| lio        | Estatus                                 | Fecha              | Monto cruce | Devolución |  |  |
| 1212191236 | AUTORIZADO                              | 12-dic-19<br>19:21 | \$33.71     | \$33.71    |  |  |
| 2411191235 | DICTAMINADO                             | 24-nov-19<br>19:21 | \$30.00     | \$0.00 🗸   |  |  |
| 0711191234 | AUTORIZADO                              | 07-nov-19<br>14:17 | \$43.17     | \$43.17 ~  |  |  |

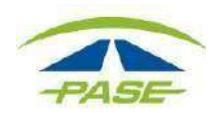

### Para conocer el detalle del dictamen, deberá dar clic sobre el movimiento que desea consultar.

| Folio           |                        | Estatus    | Fecha               | Mon        | to cruce     | Devolució |     |
|-----------------|------------------------|------------|---------------------|------------|--------------|-----------|-----|
| 1212191236      | AUTORIZADO             |            | 12-dic-19<br>19:21  | \$33       | \$33.71      |           | ~   |
| 2411191235      | 2411191235 DICTAMINADO |            | 24-nov-19<br>19:21  | \$30       | \$30.00      |           | ~   |
| Folio           |                        | Estatus    | Fecha               | Mon        | to cruce     | Devolució | ión |
| 12121236        | 2                      | AUTORIZADO | 07-dic-19<br>08:15  | \$33.      | 71           | \$33.71   | ^   |
|                 | Detalle de la acl      | aración    |                     | Detaile    | e del cruce  |           |     |
| Motivo          | Resolución             | Dictamen   | Tramo               |            | Caseta       |           |     |
| CRUCE DUPLICADO | AUTORIZADO             | PROCEDENTE | CIRCUITO EXTERIOR M | VEXIQUENSE | T5 TULTITLAN |           |     |
| Bonificación    |                        |            | Fecha               | Cobro      | Monto        |           |     |
| N/D             |                        |            | 07-dic-19 08:15     | Caseta     | \$33.71      |           |     |
| Comentario      |                        |            | Folio               | T5 TULTITI | LAN Tarjeta  |           |     |
|                 |                        |            | Carril              | Clase<br>1 |              |           |     |

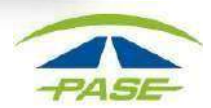

Si por algún motivo no logro concluir el proceso para solicitar aclaraciones, agradeceremos reporte la situación a <u>hola@pase.com.mx</u> con la siguiente información:

- Número de Tag (IMDM+8 dígitos)
- Motivo del contacto (adjuntando la pantalla donde se presentó el inconveniente)

En 48 horas hábiles ofreceremos estatus a su reporte.

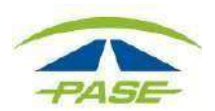